## **Logging In to Expert TA**

From the Expert TA home website, click on *Log In* in the top right corner of your screen. This will take you to the log in window.

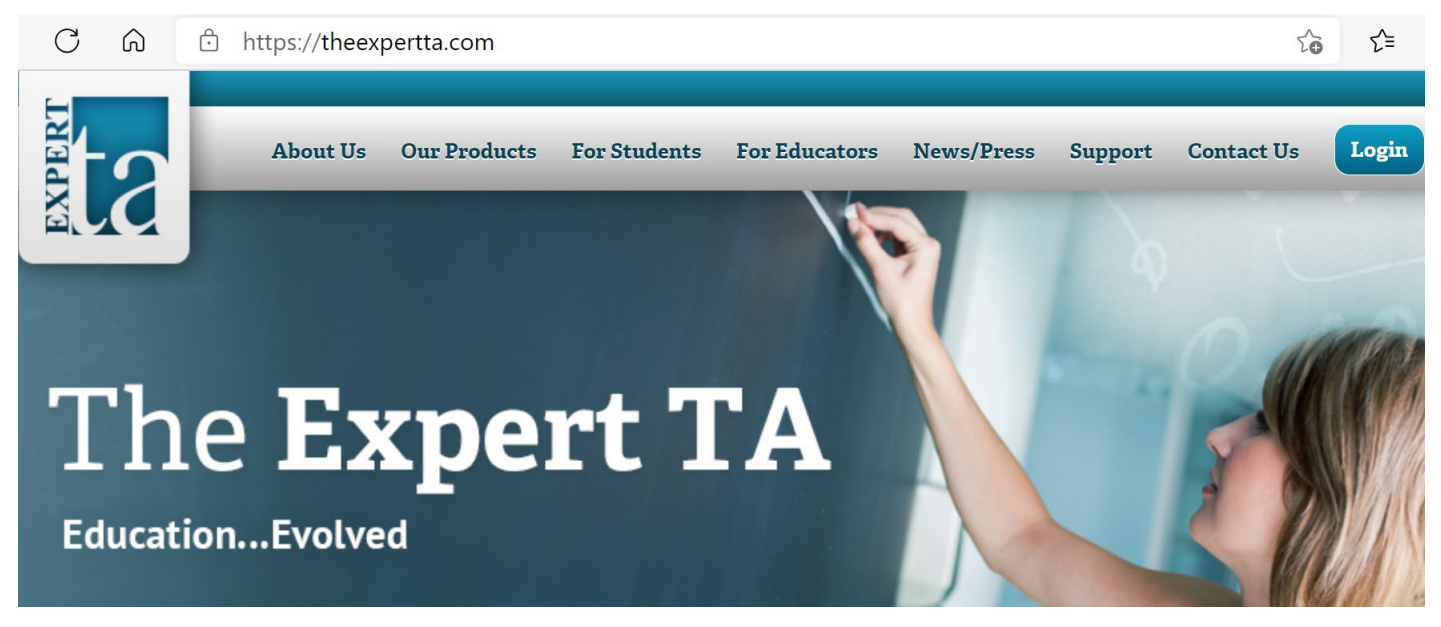

The Expert TA now uses a two-step login process. On the first screen enter the username or email address associated with your account and click the **Next** button. If you enter the incorrect username, you will see a message "there is no account associated with the username you entered. Please ensure you are entering the full email address that you used to register for Expert TA."

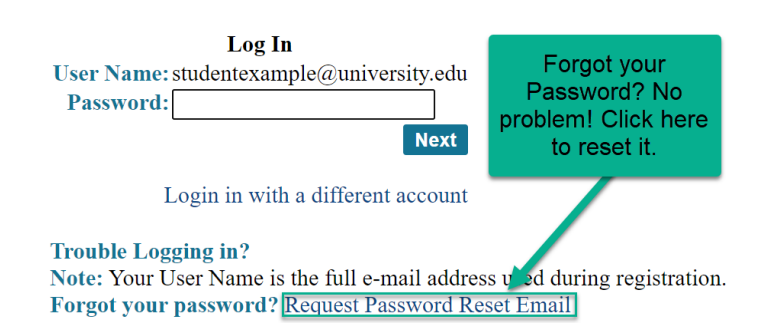

If you happen to have forgotten your password, click on the blue words *Request Password Reset Email* and you will be presented with a new screen, where you will enter your username, and then click on the *Request Reset* button.

To exit from this screen without requesting a new password, use the back arrow key on your browser. Last Updated: 5/20/2021

## Welcome to Expert TA!

Log In User Name: studentexample@university.e Next

On the next screen shown on the left, enter your password and click the **Next** button. This will take you to the main *Class Management* page. If you have entered the wrong user name or need to log in as a different user, click on the blue words *Login in with a different account*.

## **Request Password Reset:**

User Name: Example@example.com Request Reset

**Note**: Enter the username and click the Request Reset button. Once you recieve the e-mail use the link to reset/change password.

## **Logging Out**

On the top right of your screen you will see your Username and the words *My Account* and *Log Out* in black. Click on *Log Out* to exit Expert TA.

|             | theExpertTA.com   Student: studentexample@university.edu |                       |                      |             |                    |          | Му Асс     | ount Log Ou | ut |
|-------------|----------------------------------------------------------|-----------------------|----------------------|-------------|--------------------|----------|------------|-------------|----|
|             |                                                          |                       |                      |             |                    |          |            | 1           |    |
| (           | Classes Class Menu                                       |                       |                      |             |                    |          | Click Here |             |    |
|             | Please Select                                            |                       |                      |             |                    |          |            |             |    |
| Assignments |                                                          |                       |                      |             |                    |          |            |             |    |
| Weight      | Start                                                    | Due                   | End                  | Min         | Template           | Status   |            |             |    |
| 0           | Aug 21, 2020 12:00 AM                                    | Aug 29, 2020 12:00 AM | Dec 05, 2020 12:00 A | Ч           | Instructor Default | Complete | •          |             |    |
| 5           | Aug 24, 2020 12:00 AM                                    | Aug 31, 2020 12:00 AM | Dec 05, 2020 12:00 A | М           | Homework           | Complete |            |             |    |
| 5           | Aug 29, 2020 12:00 AM                                    | Sep 05, 2020 12:00 AM | Dec 05, 2020 12:00 A | Ч           | Homework           | Partial  |            |             |    |
| 5           | Sep 05, 2020 12:00 AM                                    | Sep 12, 2020 12:00 AM | Dec 05, 2020 12:00 A | Ч           | Homework           | No Work  |            |             |    |
| 5           | Sep 07, 2020 12:00 AM                                    | Sep 14, 2020 12:00 AM | Dec 05, 2020 12:00 A | Ч           | Homework           | No Work  |            |             |    |
| 5           | Sep 12, 2020 12:00 AM                                    | Sep 19, 2020 12:00 AM | Dec 05, 2020 12:00 A | Ч           | Homework           | No Work  |            |             |    |
| 100         | Sep 19, 2020 12:00 AM                                    | Sep 20, 2020 12:00 AM | Dec 05, 2020 12:00 A | 4 <b>60</b> | Test               | No Work  |            |             |    |